## To create an account in EPIC:

- 1. Go to the EPIC home page at <a href="https://a002-epic.nyc.gov">https://a002-epic.nyc.gov</a>
- 2. Click "Sign In" or "Log In"

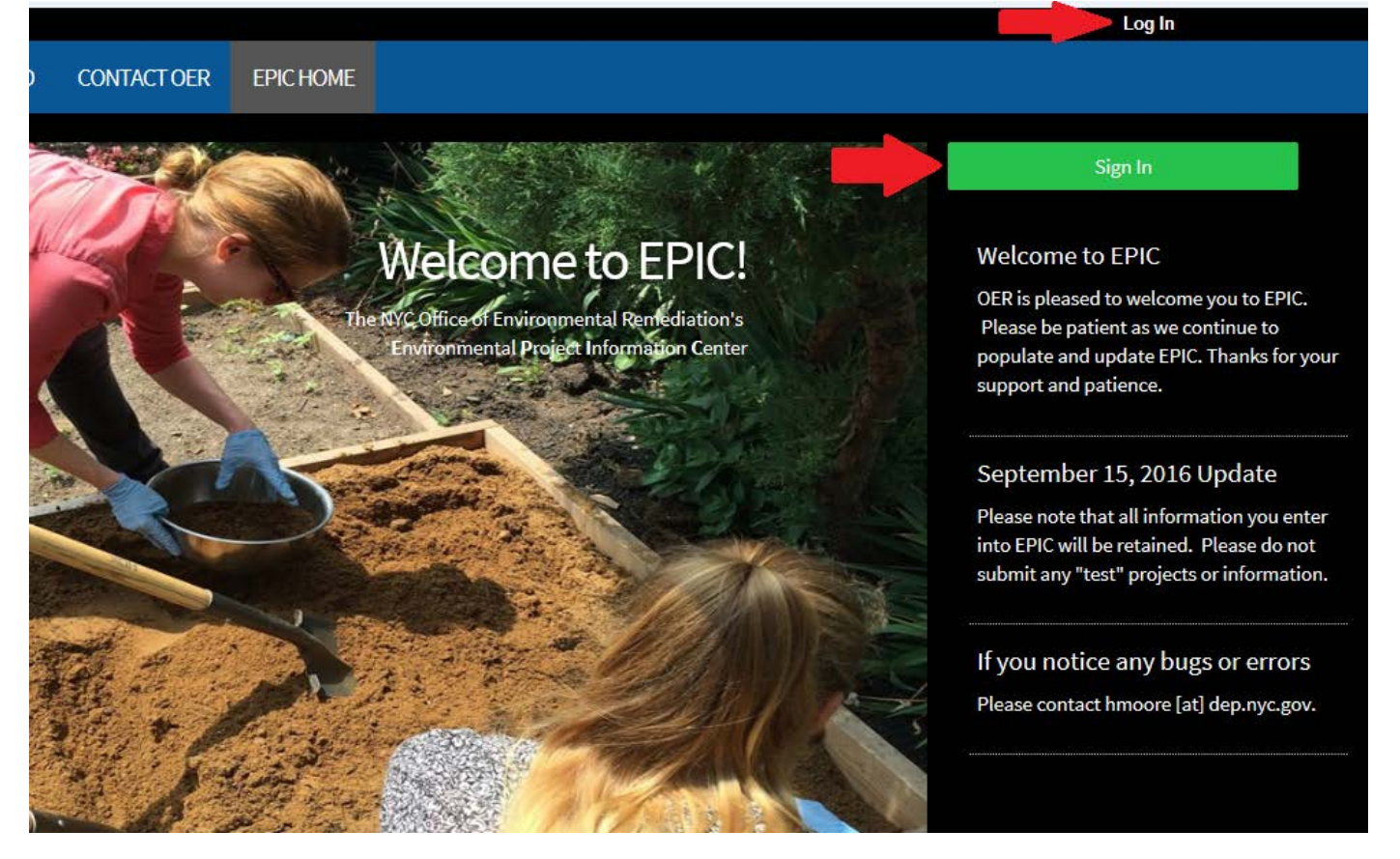

3. Click "Create Account"

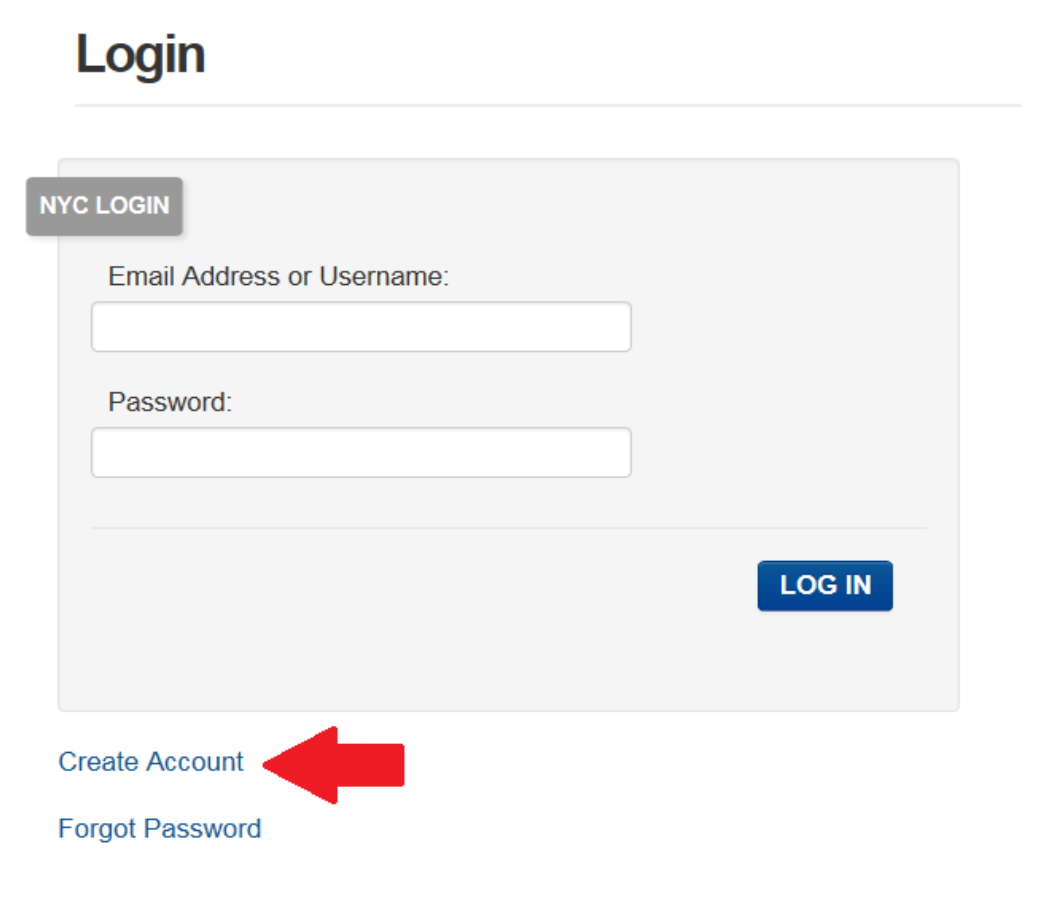

4. Fill in the requested information, then click the "Create Account" button at the bottom of the page

| Display Answers:                                                                                                    | Show | ⊖ Hide         |
|----------------------------------------------------------------------------------------------------|------|----------------|
| Check the box to indicate that you<br>understand and agree to the<br>NYC.ID Terms of Use, the overall<br>Terms of Use for NYC.gov, and the<br>Privacy Policy for NYC.gov. |      |                |
|                                                                                                    |      | CREATE ACCOUNT |

5. A confirmation email will be sent to the email address provided. Please check your email for this message, open it, and confirm your email address by clicking on the link. You are now registered in EPIC and can begin using the website to track existing projects and submit new ones. Welcome to EPIC!

We encourage you to take some time to explore what EPIC has to offer, and, as always, we are available should you have questions, comments, or concerns.